## Google Chrome - PC and Mac Instructions

Below is a screenshot of what the website looks like when viewed on a PC or Mac via Google Chrome.

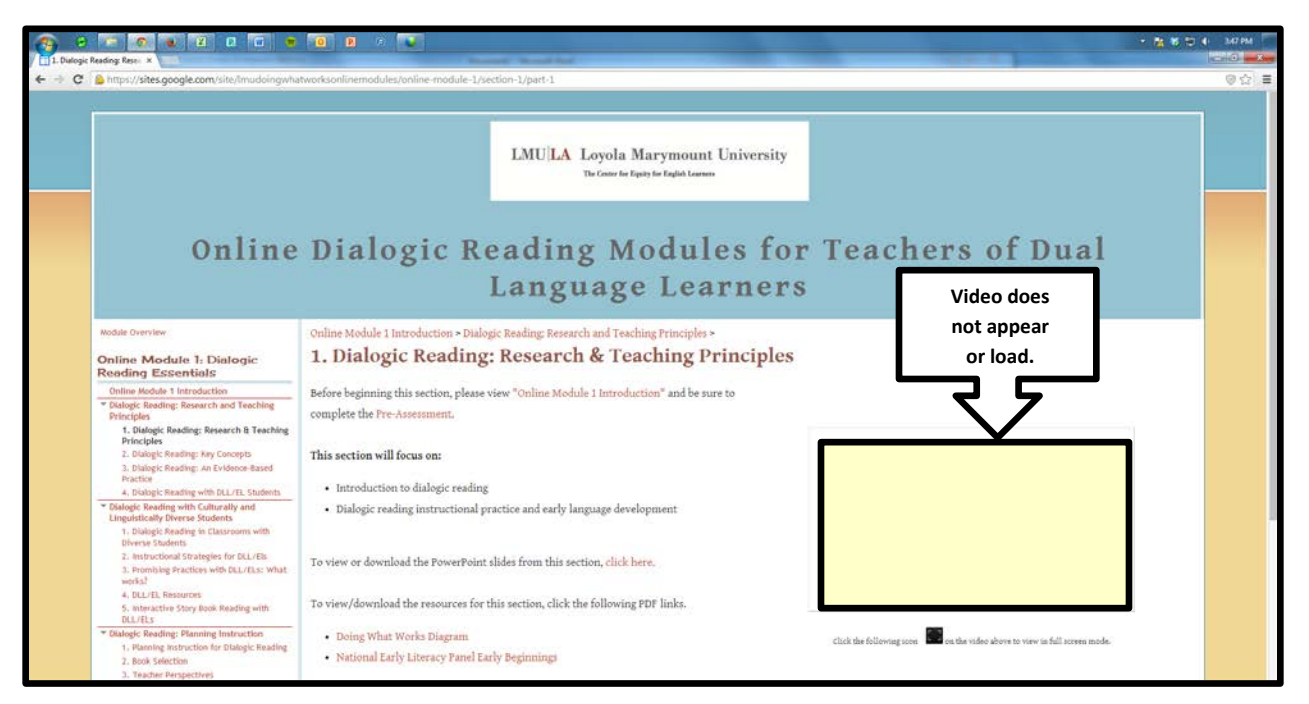

To resolve this issue, follow the steps outlined below.

STEP 1: Locate the shield in the URL bar in the upper right-hand side of the window and click on the symbol.

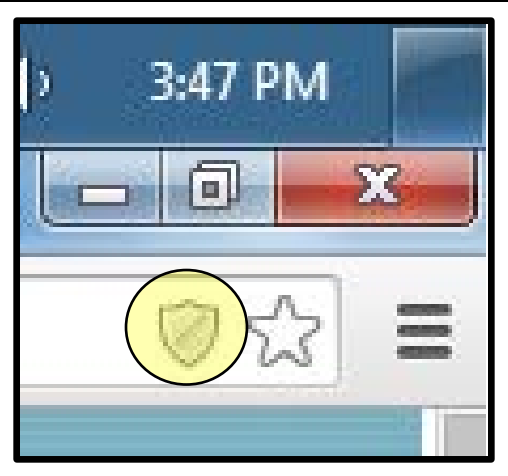

> When you click on the shield, the following notification appears.

| 🔻 🍡 🗱 🛱 🌗 3:48 PM                                       |
|---------------------------------------------------------|
|                                                         |
| 🖉 ☆ 🔳                                                   |
| This page includes script from unauthenticated sources. |
| Learn more Done                                         |
|                                                         |

STEP 2: Click on the drop-down menu arrow and select "Load unsafe script".

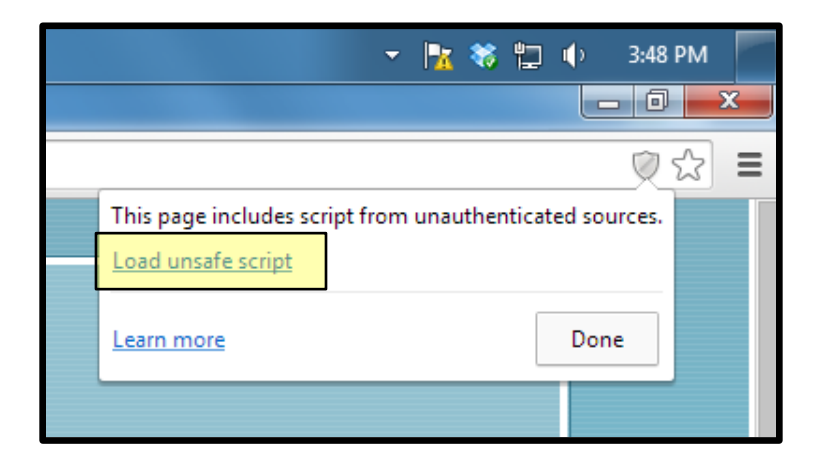

- > The page will reload and below is what you should see.
- If the video still does not load, either refresh the page or exit Firefox completely and then restart the application.

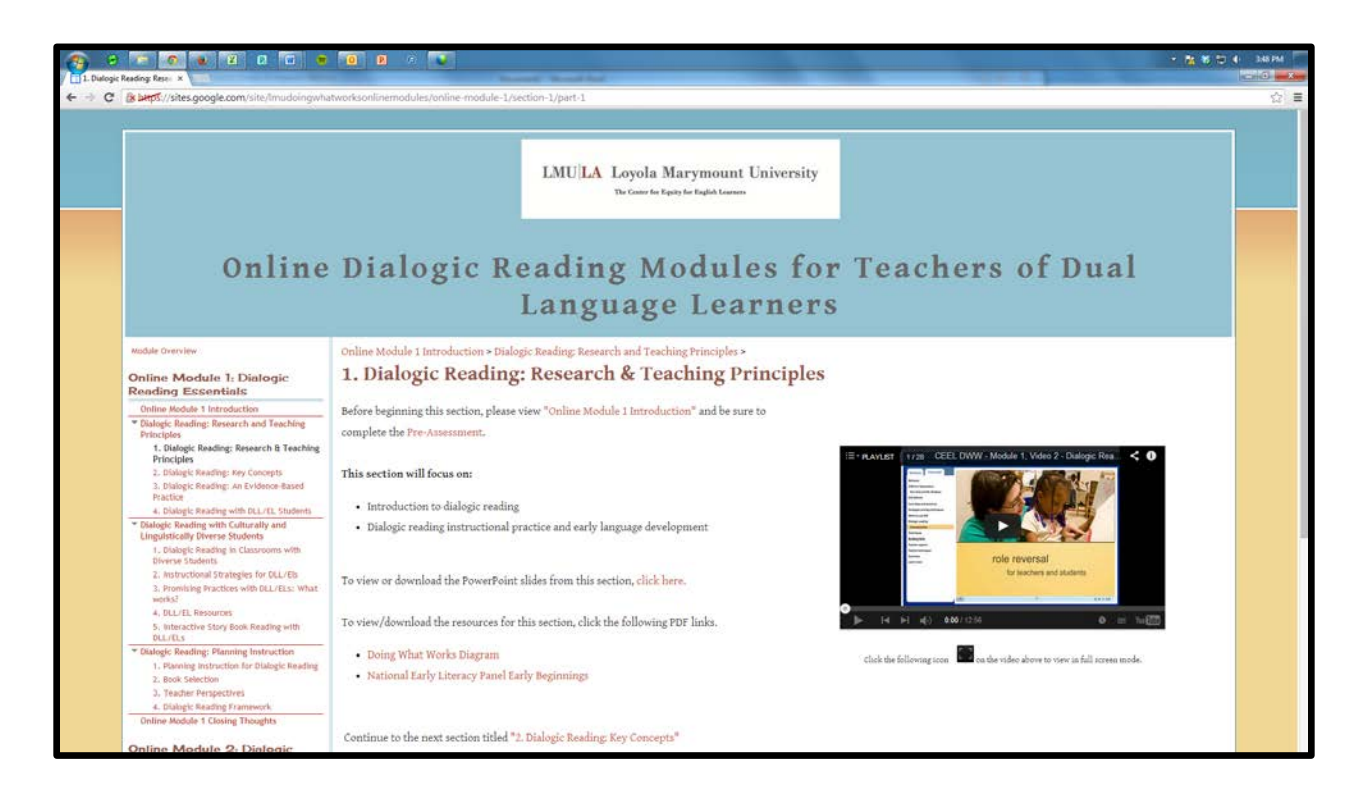